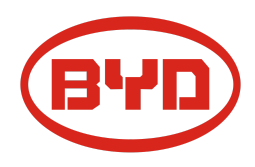

## BYD Battery-Box Premium LVS Diretriz de Serviço & Check List Versão 1.1

Válido Premium LVS 4.0 / 8.0 / 12.0 / 16.0 / 20.0 / 24.0

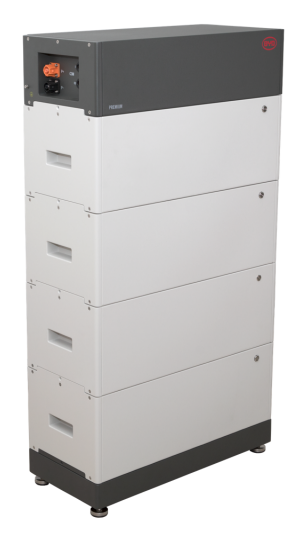

LVS 16.0 (4 módulos + PDU. Máx. 64 módulos em 16 torres por sistema)

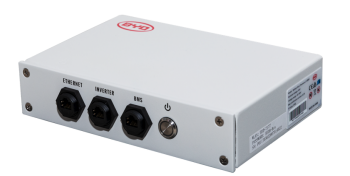

BMU (1 x por sistema)

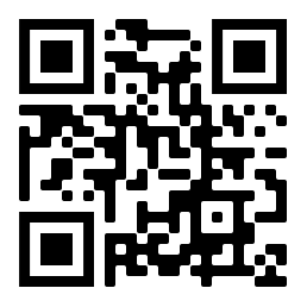

Certifique-se de usar sempre a versão mais recente deste documento de serviço, disponível em: www.bydbatterybox.com

Importante: A instalação e todos os demais tipos de trabalhos ou medições em combinação com a Battery-Box Premium são permitidos somente por eletricistas profissionais qualificados.

Esta lista é uma assistência encurtado para o Battery-Box e não substitui o manual original, que pode ser encontrado em <u>www.bydbatterybox.com</u> / <u>www.eft-systems.de</u> / <u>www.alpspower.com.au</u>.Sujeito a modificações técnicas; nenhuma responsabilidade é aceita pela exatidão desta informação. Atenção: O manuseio incorreto pode causar perigo e danos.

# CONTEÚDO

| CONTEÚDO                                                                       | 2  |
|--------------------------------------------------------------------------------|----|
| 1. ETAPAS GERAIS                                                               | 3  |
| 2. ANÁLISE DE ERRO                                                             | 4  |
| 2.2 Alguns módulos não mostram nenhuma reação / Nenhum LED no módulo           | 4  |
| 2.3 Problema com a atualização do firmware / configuração do aplicativo / WiFi | 5  |
| 2.4 Tensão de saída incorreta / Sem Dados BMS / BMU EC102                      | 6  |
| 2.5 Problema de comunicação com Inversor / BMU EC106                           | 7  |
| 2.6 SOC e lógica de carregamento                                               | 7  |
| 2.7 Desligamento inesperado                                                    | 7  |
| 2.8 Código de evento do LED BMU / BMS (EC)                                     | 8  |
| 2.9 Be Connect Plus (BCP)                                                      | 10 |
| 2.10 Medição de tensão e subtensão                                             | 11 |
| 2.11 Identificando um módulo defeituoso / Método de exclusão de módulo         | 12 |
| 3. TAREFAS DE SERVIÇO                                                          | 13 |
| 3.1 Substituição da BMU                                                        | 13 |
| 3.2 Substituição da PDU                                                        | 13 |
| 3.3 Substituição módulo LVS                                                    | 13 |
| CHECKLIST E INFORMAÇÕES DE CONTATO                                             | 14 |

## **1. ETAPAS GERAIS**

Certifique-se de sempre use a versão mais recente deste documento de serviço, disponível em: <u>www.bydbatterybox.com</u> Prossiga primeiro com as etapas de instalação da seguinte forma:

| N٥ | Nome                          | Descrição                                                                                                    |  |  |
|----|-------------------------------|----------------------------------------------------------------------------------------------------|--|--|
| 1  | Configuração                  | Verifique se a configuração está correta. Consulte a última "Lista de configuração<br>mínima BYD Battery-Box Premium LVS" (V1.7 ou superior) disponível em:<br><u>www.bydbatterybox.com</u> / Certifique-se de que o inversor esteja configurado<br>corretamente.                                                                                                    |  |  |
| 2  | Cabeamento externo<br>correto | <ol> <li>Comunicação com o inversor         <ul> <li>Dependendo da escolha do inversor, o cabo entre a porta BMU e o inversor deve ser feito especialmente. Verifique as especificações de instalação manual de.</li> <li>CAT5 recomendado ou superior;</li> <li>Verificar os cabos e substituí-los se necessário</li> </ul> </li> <li>Aterramento         <ul> <li>Bateria conectada diretamente ao barramento de aterramento da casa.</li> <li>A bateria não deve ser aterrada através do inversor! Caso contrário, são possíveis problemas de comunicação.</li> <li>Cabo Ethernet para Internet (altamente recomendado!)</li> <li>Portas DC - Certifique-se de que + e - estão conectados corretamente. (É necessário um conector macho DC)</li> <li>Corrija o cabeamento da conexão paralela, se aplicável</li> <li>Observações sobre a conexão DC:</li> <li>Seção transversal do cabo DC: depende da respectiva configuração. O BYD não especifica uma seção transversal do cabo necessária aqui. Preste atenção à energia e à corrente da bateria e do inversor, bem como às regras locais.</li> <li>Os conectores DC macho (35mm² / 50m² / 70mm²) não estão incluídos no escopo de entrega da PDU. Eles precisam ser pedidos separadamente do seu distribuidor FV.</li> </ul> </li> </ol> |  |  |

| 3 | Firmware mais recente                      | Sempre instale / atualize o <b>firmware mais recente</b> !<br>Nota: Se não for declarado de outra forma, a senha wi-fi é BYDB-Box                                                                                                    |  |
|---|--------------------------------------------|----------------------------------------------------------------------------------------------------|--|
| 4 | Configuração do<br>aplicativo              | configuração da bateria através do aplicativo "Be Connect" ou ferramenta de PC "Be<br>Connect Plus" (BCP) é <b>obrigatória</b> ! Depois recomeçar.                                                                                                    |  |
| 5 | Reiniciar                                  | <ul> <li>Desligar: <ol> <li>Pressione o Botão LED BMU durante 5 segundos. Todos os módulos devem então estar desligados. Certifique-se de que todos os LEDs da bateria estão completamente desligados. Nota: se os módulos não se desligarem então, algo está errado na ligação PDU&lt;&gt;BMU. Substituir o cabo de comunicação e tentar novamente.</li> </ol> </li> <li>Ligar (atenção à sequência!) <ol> <li>Ligar o fusível entre o Inversor e a Bateria (se houver)</li> <li>Ligar a bateria (premir o botão LED no módulo mais alto durante 3 segundos. Todos os módulos devem então ficar activos)</li> </ol> </li> </ul> |  |
|   |                                            | 3. Ligar o inversor                                                                                                    |  |
| 6 | Verificação do<br>funcionamento<br>correto | O sistema funciona corretamente se:<br>- O inversor exibe o SOC da bateria corretamente<br>- Cargas / descargas do sistema<br>Nota: Se você não conseguir concluir o comissionamento, desligue a bateria antes de<br>deixar o local e certifique-se de que todos os LEDs estejam apagados para evitar o<br>descarregamento da bateria.                                                                                                    |  |

# 2. ANÁLISE DE ERRO

Consulte as etapas gerais antes de prosseguir, consulte o capítulo 1.

#### 2.1 BMU não liga / LED BMU está desligado ou piscando de forma anormal

LEDs do BMU não acendem, embora a bateria esteja LIGADA.

| No. | Nome                                 | Descrição                                                                                                    |
|-----|--------------------------------------|----------------------------------------------------------------------------------------------------|
| 7   | Verifique a porta correta<br>do cabo | Certifique-se de que a porta correta do cabo de dados foi usada na BMU (porta<br>"BMS". Não misture com porta "inversor" ou "Ethernet").                                                                                                    |
| 8   | Substitua o cabo de<br>comunicação   | Experimente um cabo de comunicação completamente novo entre a bateria e o<br>BMU.<br>Nota: Às vezes, pode ser necessário desconectar o cabo de comunicação e<br>conectá-lo novamente enquanto as baterias estão ligadas.                                                                                                    |
| 9   | Medição de tensão nos<br>pinos 7 e 8 | Meça a tensão dos pinos 7 e 8 enquanto o outro lado do cabo está conectado à porta de entrada da Battery-Box e enquanto a Battery-Box está ligada. A tensão deve ser em torno de 50V.<br>Se sim: tente outro BMU (se disponível).<br>Se não: verifique outro cabo ou tente outro LVS se várias baterias estiverem instaladas no sistema. |
| 10  | Apenas o LED está com<br>defeito?    | Em alguns casos raros, o LED do BMU está com defeito. Para verificar isso:<br>verifique se há um ponto de acesso WIFI na Battery-Box e verifique se há LEDs<br>internos dentro da BMU. Nesse caso, apenas o LED externo fica inativo e um<br>comissionamento ainda pode funcionar.                                                       |
| 11  | Medição de tensão                    | Verifique a tensão da bateria. Consulte a Seção 2.10                                                                                                    |
| 12  | Método de exclusão de<br>módulo      | Verifique se o sistema funciona ao remover o módulo suspeito. Consulte a <b>seção</b><br>2.11                                                                                                    |
| 13  | Troca da BMU                         | Se o problema persistir: Teste outro BMU, se disponível.                                                                                                    |

#### 2.2 Alguns módulos não mostram nenhuma reação / Nenhum LED no módulo

Os LEDs de algum módulo não acendem, embora o botão no módulo superior seja pressionado por 3 segundos.

| No. | Nome                          | Descrição                                                                                                    |
|-----|-------------------------------|----------------------------------------------------------------------------------------------------|
| 14  | Troca de posição do<br>módulo | <ul> <li>Nota: Se os módulos superiores tiverem LED ativo, mas os módulos inferiores não, isso indica um problema de conexão entre os módulos. Exemplo:</li> <li>LVS16.0 (4 módulos). Módulos 1 e 2 têm LED, módulos 3 e 4 não têm LED. O problema está na conexão entre os módulos 2 e 3. O problema provavelmente é o módulo 2 (menos provável: o módulo 3).</li> <li>Remova o módulo afetado e verifique se o problema desaparece. Caso contrário, verifique o módulo abaixo.</li> <li>Reorganizar os módulos na torre.</li> <li>Nota: O módulo afetado geralmente funciona sem restrições na posição do módulo mais baixo da torre.</li> </ul> |

| 15 | Apenas o LED está com<br>defeito? | Em alguns casos raros, o LED do módulo está com defeito. Para verificar isso: use<br>o PC Tool BCP e verifique em "diagnóstico" se todos os módulos ("BMS") foram<br>detectados corretamente. |
|----|-----------------------------------|----------------------------------------------------------------------------------------------------|
| 16 | Medição de tensão                 | Verifique a tensão da bateria. Consulte a Seção 2.10                                                                                                    |
| 17 | Método de exclusão de<br>módulo   | - Método de exclusão de módulo <b>(consulte a seção 2.11):</b> Verifique se o sistema<br>funciona ao remover o módulo suspeito                                                                |

### 2.3 Problema com a atualização do firmware / configuração do aplicativo / WiFi

O Gerenciamento da bateria consiste em dois componentes: o BMU e o BMS. A atualização de firmware do aplicativo atualizará o BMU, que então atualizará o BMS. **A atualização do BMS pode levar até 30 minutos** 

| No. | Nome                                            | Descrição                                                                                                    |  |
|-----|-------------------------------------------------|----------------------------------------------------------------------------------------------------|--|
| 18  | Aplicativo e firmware<br>corretos               | <ul> <li>Certifique-se de ter a versão mais recente do aplicativo (&gt; 1.7.4) e o firmware da bateria (download dentro do aplicativo) em seu dispositivo móvel antes de conectar o aplicativo com o WiFi da bateria.</li> <li>Se o aplicativo não puder ser instalado ou outros problemas gerais ocorrerem com o aplicativo: <ul> <li>Experimente com um dispositivo móvel diferente (para Android: o requisito mínimo de versão do Android é 4.4.)</li> <li>Experimente com o PC Tool BCP (seção 2.9)</li> <li>Nota: Se a conexão WiFi não estiver estável, você pode remover o cabo LAN durante a configuração. Uma vez que a bateria tenha sido configurada corretamente, você pode conectá-la novamente à Internet.</li> </ul> </li> </ul>                                                                                                    |  |
| 19  | WiFi não pode ser<br>encontrado / WiFi instável | D Battery WiFi desliga 5 horas após o início da bateria. Para reativar o WiFi,<br>pressione o botão LED por cerca de 1 segundo ou reinicie o sistema.<br>Para redefinir o WiFi, pressione o botão LED três vezes 1 segundo em 6 segundos.<br>Se o problema persistir:<br>∴ remove o cabo LAN durante a configuração. Uma vez que a bateria tenha sido<br>configurada corretamente, você pode conectá-la novamente à Internet.<br>- verifique se outros dispositivos móveis estão conectados ao mesmo wi-fi<br>- tente outro dispositivo móvel                                                                                                    |  |
| 20  | Reinício adequado                               | Nota: Sempre que a configuração através do aplicativo Be Connect / ferramenta<br>Be Connect Plus for alterada, será necessário reiniciar a bateria para garantir que<br>todas as alterações tenham efeito (ver <b>passo 5 na seção 1</b> ).                                                                                                    |  |
| 21  | Feche e reinicie o<br>aplicativo                | Se o aplicativo não reagir após alguns minutos de carregamento durante o<br>processo de atualização, feche (feche completamente o programa) e reinicie o<br>aplicativo. Ou tente com o PC Tool BCP <b>(seção 2.9)</b>                                                                                                    |  |
| 22  | Versão BMS não<br>atualizada                    | <ul> <li>O aplicativo atualiza apenas o BMU. A BMU atualizará o BMS, o que pode levar até 30 minutos.</li> <li>Se a versão do BMS não for atualizada após 30 minutos com comunicação estável do inversor, siga o processo abaixo: <ol> <li>Atualize o firmware por meio do aplicativo novamente</li> <li>Reinicie o sistema <ol> <li>Desligue o inversor primeiro e, em seguida, desligue a bateria em seguida (pressione o LED do BMU por 5 segundos)</li> <li>Aguarde 2 minutos</li> <li>Ligue a bateria primeiro e, em seguida, ligue o inversor</li> </ol> </li> <li>Aguarde 30 minutos</li> <li>Verifique a versão do firmware BMS novamente com o aplicativo. Se a versão ainda estiver errada, faça o processo de atualização novamente (se possível com outro dispositivo móvel).</li> <li>Observação: se a tensão da bateria não for exibida no Be Connect, a atualização não será transferida para o BMS. Certifique-se de que o BMU reconhece o BMS corretamente.</li> </ol> </li> </ul> |  |

#### 2.4 Tensão de saída incorreta / Sem Dados BMS / BMU EC102

A tensão de saída da PDU errada (por exemplo, 16 V) é normalmente um indicador de configuração incorreta ou problema de comunicação BMU <> BMS

| No. | Nome                                     | Descrição                                                                                                    |
|-----|------------------------------------------|----------------------------------------------------------------------------------------------------|
| 23  | Configuração e firmware<br>do aplicativo | Verifique se a configuração do aplicativo foi bem-sucedida e se o firmware é o mais recente. Se houver problemas, consulte a <b>Seção 2.3</b>                                                                                                    |
|     |                                          | <b>Observação: é importante selecionar a quantidade correta de módulos. Caso contrário, a tensão de saída da PDU estará errada!</b> A quantidade que você precisa selecionar se refere à quantidade total de módulos LVS4.0 e não à quantidade de torres. Se você tiver 2xLVS16.0 conectado em paralelo, será necessário selecionar a quantidade de módulo "8" no aplicativo Be Connect / ferramenta BCP. |
|     |                                          | Nota: Não se esqueça de <b>reiniciar o sistema corretamente</b> após alterar a<br>configuração                                                                                                    |
| 24  | Reinício adequado                        | Nota: Sempre que a configuração através do aplicativo Be Connect / ferramenta<br>Be Connect Plus for alterada, será necessário reiniciar a bateria para garantir que<br>todas as alterações tenham efeito (ver <b>passo 5 na seção 1</b> ).                                                                                                    |
| 25  | Comunicação BMU <><br>BMS                | Certifique-se de que o cabo de comunicação esteja conectado à porta correta do<br>BMU (aquela rotulada como "BMS"). Substitua o cabo de comunicação entre o<br>BMU e a bateria                                                                                                    |
| 26  | Verifique o resistor<br>terminal         | Certifique-se de que o resistor terminal está conectado à porta OUT (propriedades do resistor terminal: resistor de 120 $\Omega$ entre os pinos 5 e 6)                                                                                                    |
|     |                                          | Se já estiver conectado, remova-o e tente sem ele para descartar um resistor de<br>terminal com defeito. Não se esqueça de reiniciar o sistema corretamente depois.                                                                                                    |
| 27  | Verifique a unidade base                 | O problema pode ser causado por unidade base com defeito: remova a unidade<br>base da torre. Isso significa: coloque o módulo inferior diretamente no solo, sem<br>qualquer base. Não se esqueça de reiniciar a bateria. Se funcionar, a base é a<br>causa raiz e precisa ser substituída                                                                                                    |
| 28  | Método de exclusão de<br>módulo          | Remova todos os módulos da torre, exceto um. Reinicie o sistema com esse único<br>módulo. Não se esqueça de definir o novo número do módulo na ferramenta app /<br>BCP (será necessário reiniciar depois). Repita isso para todos os outros módulos<br>(primeiro apenas o módulo A; depois, apenas o módulo B et) para identificar um<br>módulo potencialmente defeituoso.                                |
|     |                                          | Muito importante: não se esqueça de reconfigurar e reiniciar sempre que mudar a configuração!                                                                                                    |
| 29  | Verificação adicional                    | Se o problema persistir:<br>- Baixar todos os dados com BCP ( <b>seção 2.9</b> )<br>- Verifique o inversor<br>- Teste outro BMU, se disponível<br>- Teste outro PDU, se disponível                                                                                                    |

#### 2.5 Problema de comunicação com Inversor / BMU EC106

A tensão de saída da PDU é normal e você pode ver os dados BMS (célula) no BCP, mas o inversor não detecta a bateria. Nota: se a tensão de saída da PDU estiver incorreta (por exemplo, 16V) ou os dados BMS (célula) não podem ser vistos no BCP, então vá para a **seção 2.4** primeiro

| No. | Nome                                            | Descrição                                                                                                    |
|-----|-------------------------------------------------|----------------------------------------------------------------------------------------------------|
| 30  | Configuração                                    | Verifique se a configuração está correta. Consulte a última "Lista de configuração<br>mínima BYD Battery-Box Premium LVS" (V1.7 ou superior) disponível em:<br>www.bydbatterybox.com<br>Verifique se o inversor está configurado e funcionando corretamente. |
| 31  | Tensão de saída<br>incorreta? Sem dados<br>BMS? | Verifique de acordo com a <b>seção 2.4</b> . Em especial, certifique-se de configurar a bateria por meio do aplicativo e reiniciá-la corretamente em seguida.                                                                                                |
| 32  | Configurações do inversor                       | Certifique-se de configurar a bateria corretamente na interface do inversor.<br>Consulte o manual do inversor para obter detalhes.                                                                                                    |
| 33  | Substitua o cabo de<br>comunicação              | Substitua o cabo de comunicação (min. CAT5!). Confirme a configuração do cabo<br>PIN para o modelo específico do inversor (consulte o manual)                                                                                                    |
| 34  | Verificação adicional                           | Se o problema persistir:<br>- Teste outro BMU, se disponível                                                                                                    |

### 2.6 SOC e lógica de carregamento

| No. | Nome      | Descrição                                                                                                    |
|-----|-----------|----------------------------------------------------------------------------------------------------|
| 35  | SOC salta | O SOC de uma bateria LFP não pode ser medido. É um valor calculado. Em geral, o estado de carga (SOC) de uma bateria é calculado usando a tensão, mas outros fatores como temperatura, fluxo de corrente e comportamento de carregamento também desempenham um papel. O cálculo do estado de carga é geralmente mais preciso se a bateria tiver ciclos completos regularmente. De vez em quando, pode ocorrer uma correção / calibração SOC. Isso é normal. |

### 2.7 Desligamento inesperado

O sistema foi comissionado com sucesso no passado e funcionou por algum tempo. Mais tarde, ocorreu um desligamento inesperado.

| No. | Nome                                       | Descrição                                                                                                    |
|-----|--------------------------------------------|----------------------------------------------------------------------------------------------------|
| 36  | Comunicação do inversor                    | A bateria só funciona com um inversor externo compatível. Se por algum motivo a comunicação entre a bateria e o inversor for perdida, a bateria desligará sozinha em 30 minutos. Portanto, verifique qual desligou primeiro (bateria ou inversor) e verifique se o inversor está detectando a bateria corretamente (por exemplo, mostrando SOC ou temperatura correta). Se o problema persistir, verifique de acordo com a <b>seção 2.5</b> . |
| 37  | Registros de bateria /<br>dados históricos | Os alarmes esporádicos são difíceis de detectar, pois ocorrem apenas algumas<br>vezes. Portanto, é muito importante fazer o download e fornecer todos os<br>arquivos de registro do histórico da bateria para identificar a causa raiz. Consulte<br>a <b>seção 2.9</b> para obter detalhes.                                                                                                    |
| 38  | Alerta e monitoramento<br>do inversor      | <ul> <li>O desligamento inesperado pode ser causado pelas configurações gerais do sistema. Portanto, é necessário avaliar também os dados do inversor.</li> <li>Qual mensagem de erro é exibida no inversor (portal?</li> <li>Forneça acesso ao portal do Inversor (adicione info@eft-systems.de e diga-nos o nome do sistema no portal)</li> </ul>                                                                                           |

#### 2.8 Código de evento do LED BMU / BMS (EC)

Um LED branco constante refere-se ao modo de espera. Piscando em branco significa carga ou descarga. Quando a bateria está iniciando, o LED piscará em branco e azul com um intervalo de tempo de 0,5 segundos (normal a inicialização). Quando LED pisca em azul com um intervalo de tempo de 1 segundo, indica um código de evento. Começamos a contar o LED branco começa a piscar, depois contamos quantas vezes o LED branco e azul. (consulte também o manual!) Exemplo: 1xwhite, 6xblue  $\rightarrow$  EC 106 / 1xwhite, 11xblue  $\rightarrow$  EC 111 / 3xwhite, 3xblue  $\rightarrow$  EC 303

Nota: cada Módulo LVS tem seu próprio BMS. O código de evento do BMS será, portanto, mostrado no LED do módulo.

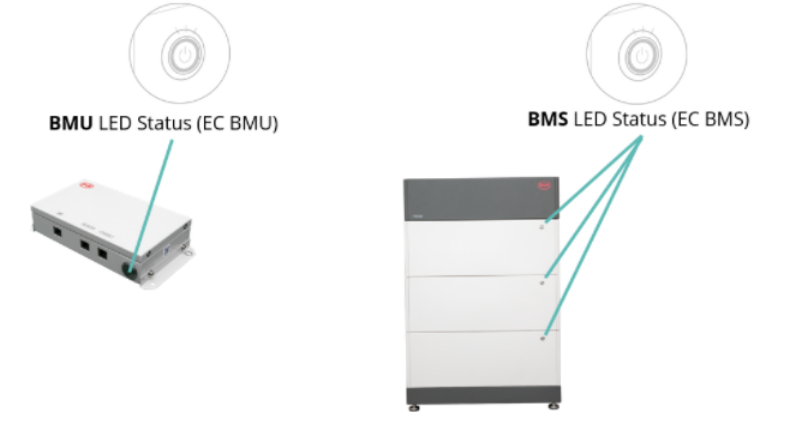

A maioria dos erros é causada por uma linha de comunicação com defeito, uma configuração incorreta do aplicativo ou a falta de reinicialização após a configuração do aplicativo. Por favor, vá em detalhes através de:

| Nota: se o sistema não estiver confi | ourado corretamente com o aplicat | tivo. o códiao do evento (l | EC) pode ser enganoso. |
|--------------------------------------|-----------------------------------|-----------------------------|------------------------|
|                                      |                                   |                             |                        |

| EC<br>BMU                     | EC<br>BMS | Medida                                                                                                    |
|-------------------------------|-----------|----------------------------------------------------------------------------------------------------|
| Sem LED                       | /         | Consulte a <b>seção 2.1</b> .                                                                                                    |
| /                             | Sem LED   | Consulte a <b>seção 2.2</b> .                                                                                                    |
| Piscando<br>anormal<br>do LED | /         | Consulte a <b>seção 2.1</b> .<br>Método de exclusão de módulo <b>(consulte a seção 2.11)</b> : Verifique se o sistema funciona ao<br>remover o módulo suspeito                                                                                                    |
| EC 101                        | /         | <ul> <li>Falha de inicialização.</li> <li>Certifique-se de que a configuração do aplicativo foi concluída corretamente (especialmente a quantidade de módulos!)</li> <li>Reiniciar correctamente o sistema (ver passo 5 na secão 1)</li> <li>Se o problema persistir: <ul> <li>Baixe todos os dados com o BCP (especialmente os dados históricos) (seção 2.9)</li> <li>substitua o BMU, se disponível</li> </ul> </li> </ul>                                                                                                    |
| EC 102<br>EC 105              | /         | <ul> <li>Quantidade de módulo incorreta / Módulo não detectado.</li> <li>Consulte a seção 2.4.</li> <li>Certifique-se de que a configuração do aplicativo foi concluída corretamente (especialmente a quantidade de módulos!).</li> <li>Verifique o resistor do terminal. O resistor do terminal (120 Ω no pino 5 + 6) é responsável por uma comunicação limpa entre o BMS e o BMU. Em casos raros, pode ser danificado e perturbar o sinal. Nestes casos raros, é recomendado remover o resistor do terminal.</li> <li>substitua o cabo de comunicação entre a bateria e o BMU</li> <li>Reiniciar correctamente o sistema (ver passo 5 na seção 1)</li> <li>Método de exclusão de módulo (consulte a seção 2.11): Verifique se o sistema funciona ao remover o módulo suspeito</li> </ul> |

|        |                          | Se o problema persistir:<br>- substitua o BMU, se disponível<br>- Baixe todos os dados com o BCP (especialmente os dados históricos) <b>(seção 2.9)</b>                                                                                                    |
|--------|--------------------------|----------------------------------------------------------------------------------------------------|
| EC 103 | EC 108                   | Falha de pré-carga.<br>- Verifique o cabeamento CC e certifique-se de que a Configuração Mínima seja atendida.<br>- Verifique a tensão das baterias com BCP de acordo com a <b>seção 2.9</b><br>- Reiniciar correctamente o sistema (ver <b>passo 5 na seção 1</b> )<br>- Método de exclusão de módulo (consulte a <b>seção 2.11</b> ): Verifique se o sistema funciona ao<br>remover o módulo suspeito                                                                                                    |
|        |                          | <ul> <li>Se o problema persistir: <ul> <li>Baixe todos os dados com o BCP (especialmente os dados históricos e celulares)</li> <li>(seção 2.9)</li> <li>forneça o SN e a tensão do módulo com defeito (consulte a lista de verificação na última página)</li> </ul> </li> </ul>                                                                                                    |
| EC 104 | EC 101                   | <ul> <li>Curto-circuito / conexão reversa CC.</li> <li>Verifique o cabeamento CC (há algum curto-circuito? O fusível entre a bateria e o inversor está fechado?)</li> <li>Desconecte o sistema de bateria do inversor e reinicie o sistema de bateria sozinho (bateria isolada), para avaliar se o erro está sendo causado externamente (ou seja, curto-circuito no inversor ou mppt). Se o código de evento permanecer, o erro pode estar na bateria. Se o código de evento mudou, pode haver um erro no lado do inversor.</li> <li>Método de exclusão de módulo (consulte a seção 2.11): Verifique se o sistema funciona ao remover o módulo suspeito</li> </ul> |
|        |                          | <ul> <li>Se o problema persistir:</li> <li>Baixe todos os dados com o BCP (especialmente os dados históricos e celulares)<br/>(seção 2.9)</li> <li>forneça o SN e a tensão do módulo com defeito (consulte a lista de verificação na<br/>última página)</li> </ul>                                                                                                    |
| EC 104 | EC 102<br>até<br>EC113   | Um dos BMS (módulos) relata uma mensagem de evento.<br>- Verifique a tensão das baterias de acordo com a <b>seção 2.10</b>                                                                                                    |
|        | (Todos<br>exceto<br>101) | <ul> <li>Se o problema persistir: <ul> <li>Baixe todos os dados com o BCP (especialmente os dados históricos e celulares)</li> <li>(seção 2.9)</li> <li>forneça o SN e a tensão do módulo com defeito (consulte a lista de verificação na última página)</li> </ul> </li> </ul>                                                                                                    |
| EC 106 | /                        | Sem comunicação com o inversor.<br>- Verifique se o inversor está ligado, configurado e funcionando corretamente.<br>- Verifique de acordo com a <b>seção 2.5</b>                                                                                                    |

#### 2.9 Be Connect Plus (BCP)

Be Connect Plus é uma ferramenta para Windows-PC. Com o Be Connect Plus (BCP) você pode:

- ler as informações da bateria,
- configurar sistema da bateria,
- atualização do firmware BMU e BMS
- Exportar / baixar registros da bateria (do BMU e de todos os BMS) O

BCP está constantemente sendo aprimorado e atualizado. Certifique-se de usar a versão mais recente do programa. Você pode baixar a versão mais recente da ferramenta em www.bydbatterybox.com / www.eft-systems.de / www.alpspower.com.au.

Para a análise do serviço, faça download e forneça os dados / logs conforme descrito nas instruções do programa (consulte o manual em PDF dentro do arquivo ZIP do programa).

Nota: Você precisa de um computador com Windows que será conectado ao Wifi da bateria. Faça login como instalador para ser Connect Plus, a senha é a mesma que para WiFi: BYDB-Box

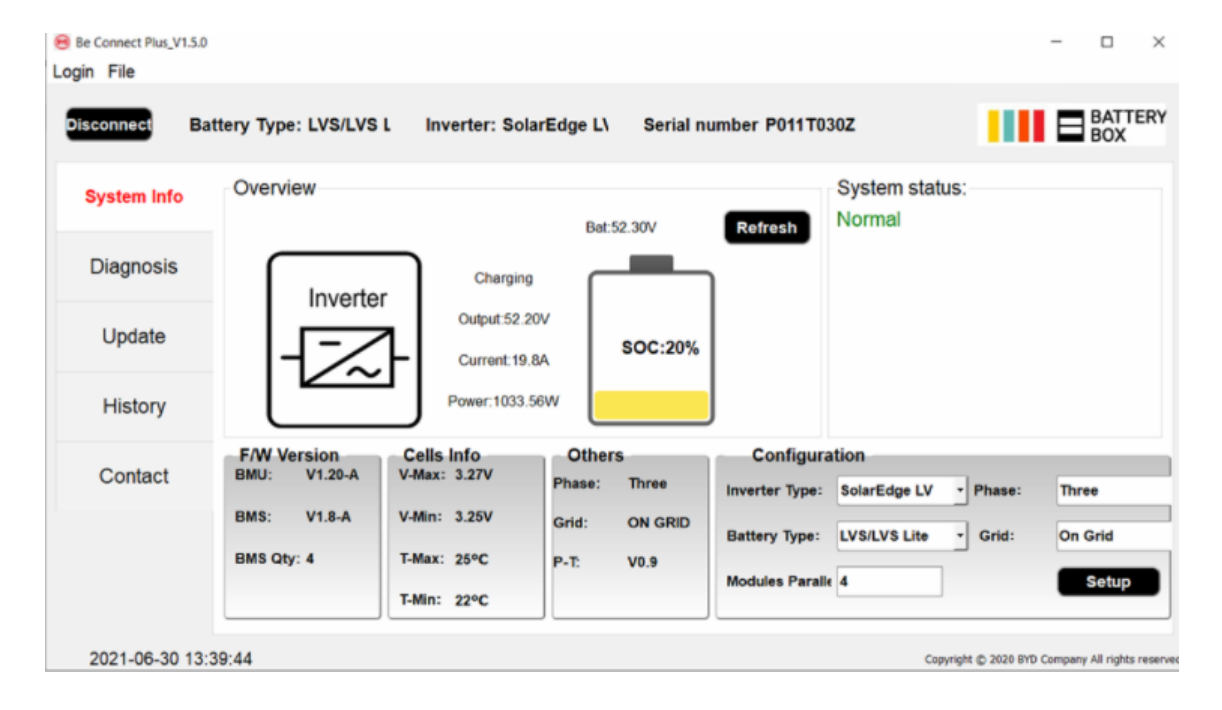

### 2.10 Medição de tensão e subtensão

Você pode ver as tensões (células e módulo) no aplicativo ou ferramenta BCP (**seção 2.9**). Alternativamente, você pode medir a tensão do módulo manualmente de acordo com a descrição abaixo. Certifique-se de não criar um curto-circuito!

Para verificar a tensão na PDU, os Módulos devem estar LIGADOS e a BMU deve estar conectada com o PDU! (LEDs nos Módulos e BMU devem estar LIGADOS). Por favor, meça em **P +** e **P- de** acordo com a imagem abaixo:

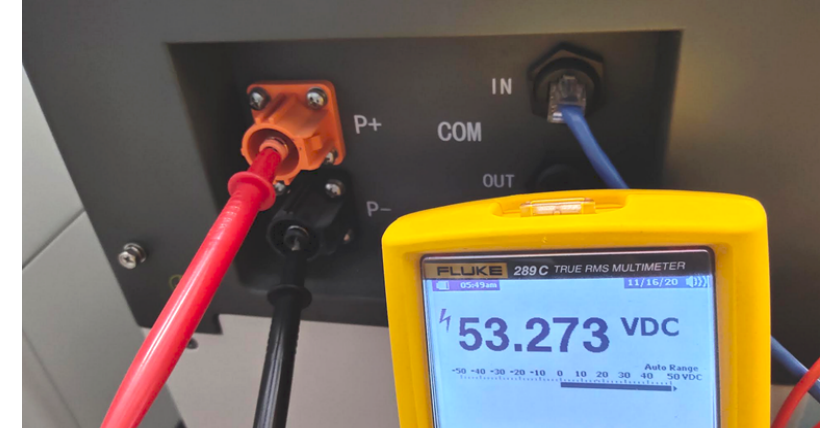

A tensão medida na PDU é a tensão média de todos os módulos da torre e deve ser em torno de 50V. NOTA: a tensão de saída da PDU só estará correta se a bateria tiver sido configurada corretamente por meio do aplicativo e, em seguida, reiniciada. Sem a configuração correta do aplicativo, a tensão de saída da PDU estará errada!

Se a tensão de saída PDU for demasiado baixa apesar da configuração correcta, por favor, meça a tensão de cada módulo LVS. Para o fazer, remover o lado direito do módulo da bateria (o lado com o LED). Medir a voltagem nos pontos marcados "BAT +" e "BAT-" abaixo. A voltagem deve ser de aproximadamente 50 V. Atenção: Tenha cuidado para não causar um curto-circuito!

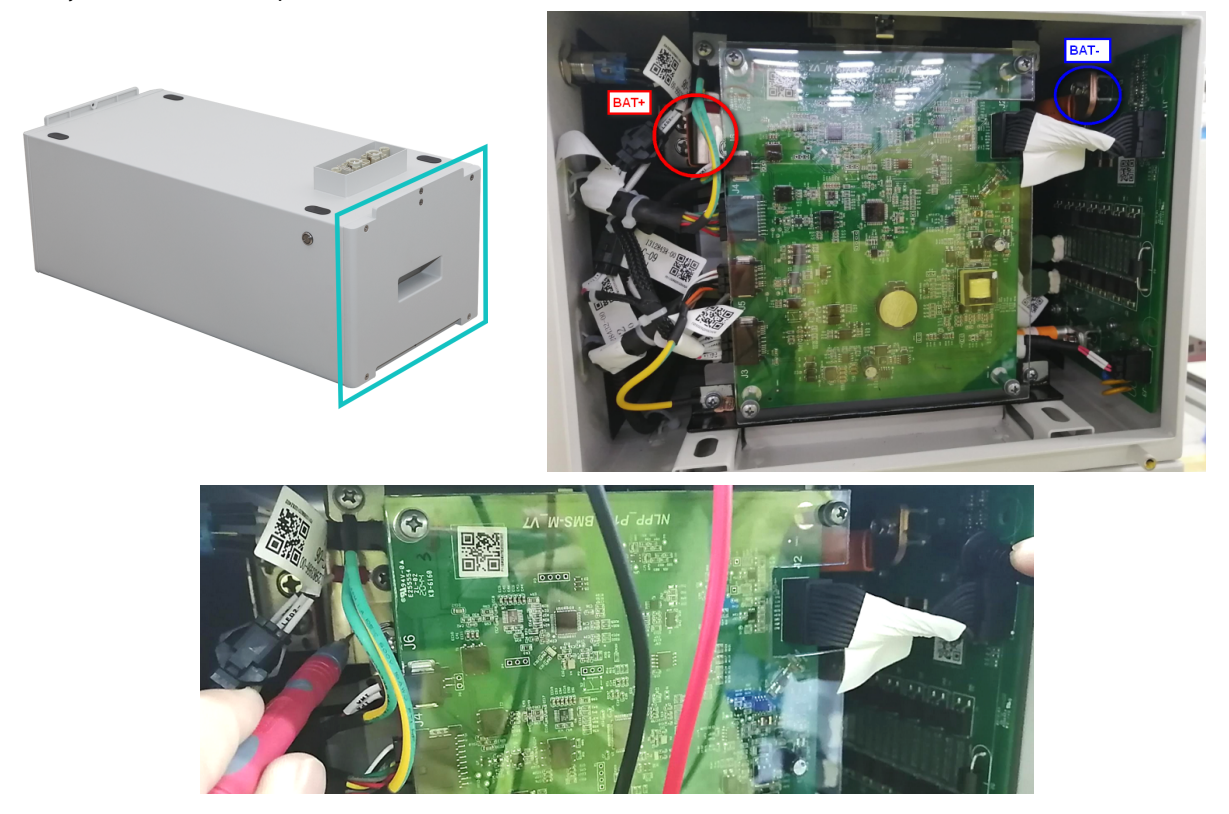

#### Subtensão

Um módulo no qual uma das 16 células tem uma tensão de <1,5 V está em subtensão (verifique com BCP (**seção 2.9**) / BC se possível).

- Módulos LVS com> 45 V devem estar bem e você pode continuar a verificar outros pontos de acordo com esta diretriz de serviço.

- Se a tensão do módulo for <40 V, mas a tensão de célula única for> 1,5 V, a bateria precisa ser carregada rapidamente, evitando qualquer descarga adicional. Portanto, desligue o sistema e procure o problema de acordo com a diretriz, enquanto a bateria está completamente desligada. Verifique também no lado do inversor por que a carga de força não funciona. Não ligue a bateria antes de verificar se o inversor deve ser capaz de carregar a bateria.

- Se apenas um módulo estiver em subtensão: remova aquele e tente o comissionamento sem ele (se os módulos restantes ainda estiverem em conformidade com a Lista de Inversores Compatíveis). Caso contrário, certifique-se de evitar mais descargas excessivas. (Desligue o sistema completamente)

- Se um ou todos os módulos estiverem em subtensão: Entre em contato com o serviço conforme indicado abaixo e certifique-se de evitar qualquer descarga adicional da bateria (Desligue o sistema completamente)

Ao entrar em contato com o serviço, certifique-se de preencha a lista de verificação de serviço completamente e adicione as seguintes informações:

- Números de série (da BMU e todos os módulos (afetados))
- Tensões de módulos individuais de todos os módulos (relacionados ao número de série)capturas de
- Se possível: Registros da bateria usando BCP (seção 2.9) tela mostrando as tensões da célula
- Versão inicial do firmware (FW) da bateria quando ocorreu o UV (BMU e BMS)
- Descrição detalhada de como e por que o sistema atingiu a subtensão, se conhecido. Informações sobre quando o sistema foi instalado e comissionado e em que circunstâncias e quando ocorreu a subtensão. Se a bateria nunca funcionou antes: Por que ela nunca funcionou antes e qual era o status das baterias quando a bateria ficou (ligada / desligada / LED).
- Modelo do Inversor, Número de Série e Logs do Inversor
- Acesso ao portal do Inversor (adicione info@eft-systems.de e diga-nos o nome do sistema no portal)

#### 2.11 Identificando um módulo defeituoso / Método de exclusão de módulo

- Normalmente, um módulo com defeito pode ser identificado com o programa Be Connect Plus ou pelo código do LED no módulo de bateria. Neste caso, remova o Módulo com o Código de Evento do sistema e commissione o sistema restante (se ainda estiver de acordo com a lista de configuração mínima) e verifique se funciona corretamente. Se o problema persistir, verifique também o módulo acima daquele com o código do evento.
- Caso contrário, experimente os Módulos LVS um a um, ou adicionando Módulos um a um na torre e sempre verifique se o sistema pode funcionar corretamente para identificar um módulo possivelmente defeituoso.

Importante: A quantidade de módulos deve ser ajustada no aplicativo sempre que o número de módulos for alterado! Não se esqueça de reiniciar adequadamente após uma nova configuração!

- 1. Desligue a bateria (pressione o botão na BMU por 5 segundos até que todas as baterias desliguem. Observação: se os módulos não desligarem então, algo está errado na conexão PDU <> BMU. Substitua o cabo de comunicação e tente novamente.)
- 2. Ligue a bateria (botão na bateria superior)

### 3. TAREFAS DE SERVIÇO

Siga as etapas gerais com antecedência, consulte o capítulo 1.

#### 3.1 Substituição da BMU

#### Você detectou uma BMU com defeito ?:

Depois de substituir a BMU, não se esqueça de refazer a configuração e atualização do firmware no aplicativo ou BCP.

#### 3.2 Substituição da PDU

Depois de substituir a PDU, não se esqueça de refazer a configuração e a atualização do firmware com o aplicativo ou BCP.

#### 3.3 Substituição módulo LVS

Depois de substituir um módulo, não se esqueça de refazer a configuração e a atualização do firmware no aplicativo. (Cada módulo possui seu próprio BMS)

### BYD Battery-Box Premium LVS Service Checklist - V1.1 PT

Importante: A instalação e todos os outros tipos de trabalhos ou medições em combinação com a BYD Battery-Box só são permitidos por electricistas profissionais e qualificados. O manuseamento incorrecto pode causar perigo e danos. Este documento não substitui os manuais e documentos oficiais da BYD. Não é aceite qualquer responsabilidade pela exactidão da informação.

| 1.1 Configuração                                                                                       | 1.4 Configuração do aplicativo |                                            |                                                             |                                                     |  |
|----------------------------------------------------------------------------------------------------|--------------------------------|--------------------------------------------|-------------------------------------------------------------|-----------------------------------------------------|--|
| 1.2 Cabeamento externo correto                                                                         | 1.5 Rei                        | 1.5 Reiniciar<br>1.6 Funcionamento correto |                                                             |                                                     |  |
| 1.3 Firmware mais recente                                                                              | 1.6 Fui                        |                                            |                                                             |                                                     |  |
| ANÁLISE RELACIONADA AO ERRO                                                                            |                                |                                            |                                                             |                                                     |  |
| Marque a Análise relacionada com o erro do Capí<br>informação relacionada com essas secções            | tulo 2 das (                   | Drientações de                             | e Serviço que verificou, e rec                              | olha todos os                                       |  |
| 2.1 BMU não liga / LED BMU está desligado ou pis<br>forma anormal                                      | scando de 2.5 Pr<br>co         |                                            | oblema de comunicação<br>m Inversor / BMU EC106             | 2.9 Be Connect Plus (BCP)                           |  |
| 2.2 Alguns módulos não mostram nenhuma reaçã<br>Nenhum LED no módulo                                   | ăo /                           | 2.6 SC<br>ca                               | PC e lógica de<br>rregamento                                | 2.10 Medição de tensão e<br>subtensão               |  |
| 2.3 Problema com a atualização do firmware / cor<br>do aplicativo / WiFi                               | nfiguração                     | 2.7 De                                     | sligamento inesperado                                       | 2.11 Identificando um mó<br>defeituoso / Método     |  |
| 2.4 Problema de comunicação com Inversor / BMI                                                         | U EC106                        | 2.8 C0<br>BN                               | Algo de evento do LED<br>AU / BMS (EC)                      | exclusão de módulo                                  |  |
| SERVIÇO DE INFORMAÇÃO                                                                                  |                                |                                            |                                                             |                                                     |  |
| Favor preencher toda a informação disponível na                                                        | tabela abai                    | xo. Algumas ir                             | nformações como o Númerc                                    | o de Série da BCU são obrigató                      |  |
| Número do bilhete ou ID do sistema:                                                                    |                                |                                            |                                                             |                                                     |  |
| • Endereço de instalação / entrega / contato                                                           | :                              |                                            |                                                             |                                                     |  |
| Companhia                                                                                              |                                |                                            | ZIP / Cidade                                                |                                                     |  |
| Pessoa de contato                                                                                      |                                |                                            | Telefone                                                    |                                                     |  |
| Rua / nr.                                                                                              |                                |                                            | Email                                                       |                                                     |  |
| • Informação do sistema                                                                                |                                |                                            |                                                             |                                                     |  |
| Configuração da bateria (e.g. 2 x LVS 12.0 /)                                                          |                                |                                            | BMU Firmware                                                |                                                     |  |
| Número de série BMU                                                                                    |                                |                                            | BMS Firmware                                                |                                                     |  |
| BMU conectado à internet?                                                                              | Sim                            | Não                                        | Inversor Firmware                                           |                                                     |  |
| Inversor marca + modelo                                                                                |                                |                                            | Nome do sistema no<br>portal do inversor                    |                                                     |  |
| Número de série do inversor                                                                            |                                |                                            | (Forneça acesso para inf                                    | o@eft-systems.de)                                   |  |
| Data de comissionamento                                                                                |                                |                                            |                                                             |                                                     |  |
| Serviço de informação                                                                                  |                                |                                            |                                                             |                                                     |  |
| BMU EventCode (EC)                                                                                     |                                |                                            | Inverter Error Code                                         |                                                     |  |
| BMS EventCode(s) e Módulo(s) relacionado(s) Núme                                                       | ero(s) de Sé                   | rie                                        |                                                             |                                                     |  |
| A carga / descarga da bateria antes (o sistema esta                                                    | va funciona                    | indo normalm                               | ente antes?)                                                | Sim Não                                             |  |
| Obter Dados da Battery-Box com o Programa Be Co                                                        | onnect Plus                    | (BCP) (ver cap                             | vítulo 2.9)                                                 |                                                     |  |
| Descrição do<br>problema                                                                               |                                |                                            |                                                             |                                                     |  |
| Por favor, forneça qualquer informação adicional q<br>número de série de um módulo incorreto, vídeo de | jue seja nec<br>e um compo     | essária ou po<br>prtamento esp             | ssa ajudar na análise do cas<br>ecial; imagens; App screens | o de serviço (por exemplo,<br>hots; módulo tensões) |  |

+44 2037 695998 (UK)

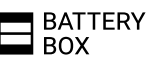